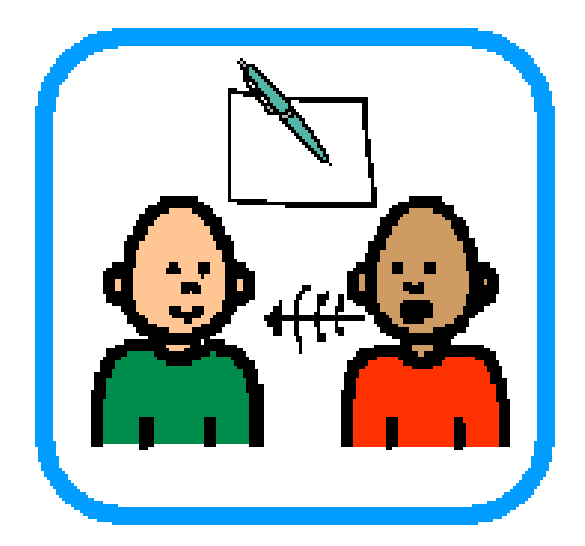

# POLICY ON

**PERFORMANCE MANAGEMENT** 

\*\*\*\*\*\*\*

|          | KAR                                                   | E POLICY DO                                      | CUMENT      |                       |
|----------|-------------------------------------------------------|--------------------------------------------------|-------------|-----------------------|
| Policy O | wner: HR Manager                                      |                                                  |             |                       |
| Rev.     | Approved by Heads of                                  | Approved by                                      | Launched at | Operational Period    |
| Rev 1    | May 2008                                              | June 2008                                        | July 2008   | July 2008 – Mar 2014  |
| Rev 2    | February 2014                                         | March 2014                                       | April 2014  | April 2014 – Jan 2016 |
| Rev 2.1  | December 2015                                         | Not applicable<br>(minor change to<br>procedure) | Feb 2016    | Feb 2016 – Feb 2017   |
| Rev 2.   | Not applica<br>(changes made to reflect use of<br>PM) | ble<br>TMS for recording                         | March 2017  | March 2017 -          |
|          |                                                       |                                                  |             |                       |

### Section 1: Policy

# 1.1 Background to this Policy

KARE initially developed a Performance Management System for staff in 1996; we improved this system over the years. In 2006 we did a comprehensive review of this system to make sure that the system supported staff in their role in the organisation. We had another review in 2013 in response to feedback from staff.

# 1.2 Aim of this Policy

The aim of this policy is to manage staff performance so that it benefits the staff and the organisation. Performance Management supports staff to carry out their job to the best of their ability. Performance Management will support staff to develop their skills in line with the needs of the organisation and to make sure staff plans are in line with team and organisational plans.

# 1.3 Scope of this Policy

This Performance Management Policy applies to all staff employed by KARE who has successfully completed their probationary period.

# 1.4 Non Scope of this Policy

- Managing on-going poor performance. This is discussed in the Disciplinary Procedure.
- Managing Probation
- Professional Supervision
- Mentoring

# 1.5 Policy Statements

- 1.5.1 Performance Management is ongoing and includes regular reviews, both formal and informal.
- 1.5.2 Everyone will have a formal review every year to create their Performance Management Plan.
- 1.5.3 Performance Management is a two way process between a Staff Member and their Line Manager.

1.5.4 The Performance Management System will help staff be part of a team by making sure staff goals are in line with team goals.

# Section 2: Process

### Performance Management Process

The Performance Management process has **3 steps**:

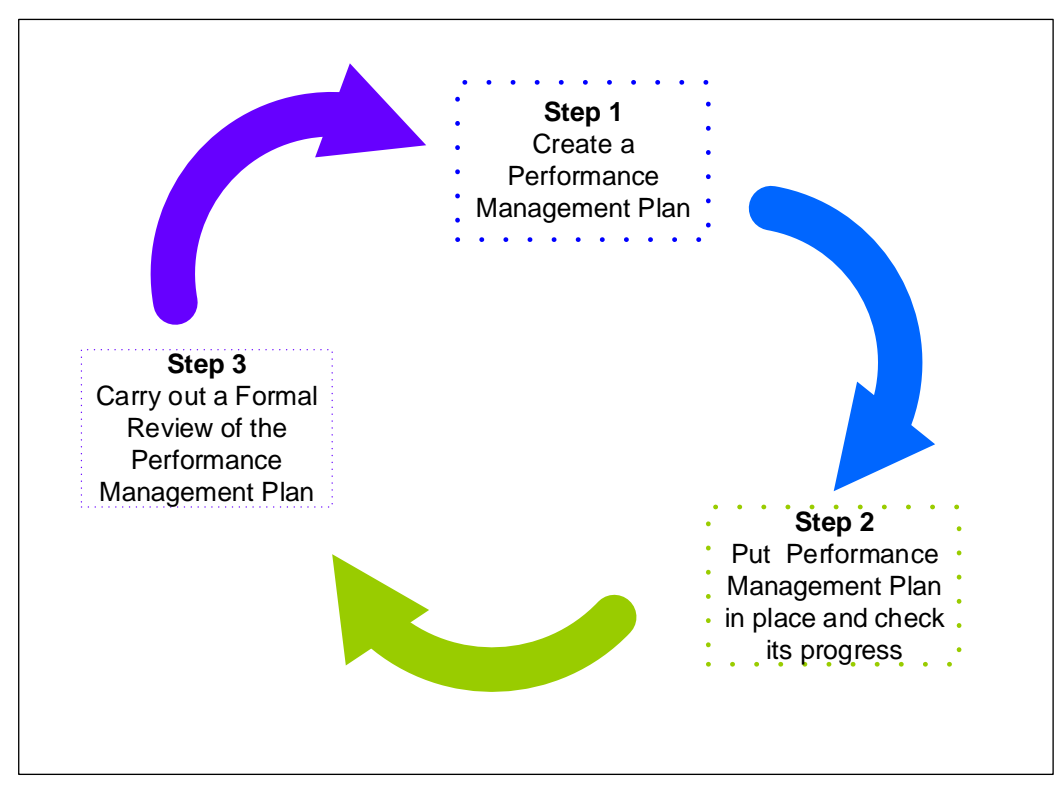

<u>What you will need:</u>

# **Reference Documentation**

- Job Description
- Team Plan/s e.g. Department Plan, Area Team Plan
- Kare's Key Activities
- Framework for Personal Leadership Behaviours

### Recording

- Performance Review Discussion Form
- Performance Management Plan

## Section 3: Procedures

# Step 1 – Create a Performance Management Plan

## 1.1 <u>Getting Prepared:</u>

- 1.1.1 The Line Manager and Staff Member will both agree a date for a Performance Management meeting.
- 1.1.2 The Staff Member and Line Manager will separately look at the staff member's performance.

This will be guided by:

- The staff members job description
- The staff members previous Performance Management
   Plan
- The organisation's Key Activities and processes
- Team Plan/s and Organisation Plans
- 1.1.2 They will use the Performance Review Discussion Form to look at:
  - i. What was successful and why
  - ii. What proved difficult and why
  - iii. Suggestions for Performance Goals for the next year.
  - iv. Suggestions for Training and Development Goals for the next year

### 1.2. Performance Management Meeting

1.2.1 Using the Performance Review Discussion Forms the Line Manager and the Staff Member will discuss:

What was successful and why What proved difficult and why

1.2.2 Staff member and line manager will discuss and agree the Performance/ Training and Development Goals for the next year

- 1.2.3. Based on the goals agreed and the main actions needed to achieve these goals the Staff Member will then:
  - i. Make the goals into a SMART format
  - ii. Write down each goal on the Performance Management Plan Goals Summary Record.
  - iii. Agree which goals require as Action Plan
  - iv. Write an Action Plan for achieving the goals as agreed
- 1.2.4 The Staff Member and Line Manager will agree/finalise smart goals the Performance Management Plan and the Action Plan. This can be done either by meeting or via email. The Line Manager will record the date the plan was finalised on the relevant electronic system. (see Appendix 1 for procedures)
- 1.2.5 The Staff Member and Line Manager will also agree when to check on progress. This should happen 2 -3 times a year and be recorded as Interim Reviews on the Performance Management Plan.
- 1.2.6 The Staff Member will keep their final plan and give a copy to their Line Manager.
- 1.2.7 The Line Manager will liaise with the Training Department to progress Training and Development as appropriate.

# Step 2 - Put the Performance Management Plan in place and check its progress

- 2.1 The Staff Member will use the Plan to help them do their job every day.
- 2.2 The Staff Member will keep track of how their plan is going.
- 2.2 The Staff Member will talk to their line manager about any problems achieving their goals and where necessary agree actions to overcome difficulties.
- 2.3 The Line Manager will support the staff member to achieve their goals through regular formal and informal communication.

2.4 The Staff Member and Line Manager will meet on the Interim Review dates agreed to check the progress of the Plan.

# Step 3 – Carry out Formal Review of the Plan

3.1 The Staff Member and the Line Manager will review the achievement of the goals and using the Performance Review Discussion Forms they will discuss:

What was successful and why What proved difficult and why

- 3.2 They will make sure the outcome of each goal is recorded on the Performance Management Plan and the Final Review Date is entered and signed by both people.
- 3.3 The Line Manager will forward a copy of the Reviewed Performance Plan to HR for filing in the Staff Member's Personnel File and record the date of the review meeting on the relevant electronic system. (see Appendix 1 for procedures)

Step 4 – Create a new Performance Management Plan – Refer to Points 1.2.2 to 1.3.5 in Step 1 above

#### Appendix 1

# **Process for logging Performance Management on TMS Using Windows**

The Line Manager will record the details of a staff members Performance Management on TMS. The procedure for doing this is as follows:

#### 1) From the Supervisor Dashboard click 'Maintain Employee Details'

| Super | visor Dasht | ooard     |         |         |          |          |       |      |        |                 |                   |
|-------|-------------|-----------|---------|---------|----------|----------|-------|------|--------|-----------------|-------------------|
| Group | HR Departr  | nent      |         | - Emp   | loyee 10 | 71 Keogh | Brian | D001 | AM08 - | $\triangleleft$ | 1071: Brian Keogh |
| File  | Employee    | Group     | Reports | Other   | System   |          |       |      |        |                 |                   |
|       |             |           |         |         |          |          |       |      |        |                 |                   |
|       |             |           |         |         |          |          |       |      |        |                 |                   |
|       |             |           |         |         |          |          |       |      |        |                 |                   |
|       |             |           |         |         |          |          |       |      |        |                 |                   |
|       |             |           |         |         |          |          |       |      |        | 6               | 6                 |
|       |             | (         |         |         | _        | _        |       |      |        | 1               | Q                 |
|       |             | L         |         |         | <        |          |       |      |        | -(              |                   |
|       | M           | aintain e | mployee | details |          |          |       |      | Atter  | Idanc           | æ summary         |
|       |             |           |         |         |          |          |       |      |        |                 |                   |
|       |             |           |         |         |          |          |       |      |        |                 |                   |
|       |             |           |         |         |          |          |       |      |        |                 |                   |
|       |             |           |         |         |          |          |       |      |        |                 |                   |

- 2) Selecting the employee's record you want to view.
- 3) At the bottom of the left hand panel select 'Performance Mgt'

| 省 Web form                           |                                                                 |
|--------------------------------------|-----------------------------------------------------------------|
| Group HR Department                  | Employee 1071 Keogh Brian D001 AM08 - 🧹 1071: Brian Keogh       |
| 🔀 Close 📝 Edit 🔥 Update Print        | A                                                               |
| Actions                              | Personnel ref 1071 Barge remrence 1071 Status A Employee Name 1 |
| Screen history<br>Point in time view | Previous TMS    Next  Personal details                          |
| Documents                            | First names Brian                                               |
| PIN                                  | Middle Name                                                     |
| _                                    | Initials B                                                      |
|                                      | Last Name Keogh                                                 |
|                                      | Maiden Name                                                     |
|                                      | Title Mr v                                                      |
|                                      | Gender Male 💌                                                   |
| Megapay Archive                      |                                                                 |
| Average Deductions                   |                                                                 |
| Roster SnapShot                      |                                                                 |
| Holiday Accruals                     |                                                                 |
| Performance Mgt                      | <b>— 3</b>                                                      |

# To enter a new Performance Management Meeting:

#### 1) Click 'Edit'.

| 着 Web form                           |                                                                                                |
|--------------------------------------|------------------------------------------------------------------------------------------------|
| Group HR Department                  | Employee 1071 Keogh Brian D001 AMOE 🚽 🚽 1071: Brian Keogh 🛛 🕨 🔍                                |
| 🗙 Close 📝 Edit 🔥 Update Print        |                                                                                                |
| Actions                              | Personnel ref 1071 Badge reference 1071 Status A Employee Name 1071: Brian Keogh Form status I |
| Screen history<br>Point in time view | Previous Performance Mgt   Next Display                                                        |
| Docum ats                            | Meeting Type Meeting Date Meeting Outcome Next Meeting Due Number of Goals Set                 |
|                                      | Perm. Mgt Formal Meeting Thu 08 Sep 2016 Completed - Goals Set Fri 08 Sep 2017 4               |
| PIN                                  | Perm. Mgt Interim Meeting Fri 23 Sep 2016 Fri 23 Dec 2016 0                                    |
|                                      |                                                                                                |

2) Now click 'New'.

| 着 Web form           |                           |                  |                       |                  |           |
|----------------------|---------------------------|------------------|-----------------------|------------------|-----------|
| Group HR Department  | Employee 1071 Keogh B     | Brian D001 AM08  | 🔹 < 1071: Brian       | Keogh            |           |
| 🗸 Apply 🦄 Undo Print |                           |                  |                       |                  |           |
| Actions (Hide)       | Personnel ref 1071 Badge  | e reference 1071 | Status A Employee     | Name 1071: Brian | Keogh Fo  |
|                      | Meeting Type              | Meeting Date     | Meeting Outcome       | Next Meeting Due | Number of |
|                      | Perm. Mgt Formal Meeting  | Thu 08 Sep 2016  | Completed - Goals Set | Fri 08 Sep 2017  |           |
|                      | Perm. Mgt Interim Meeting | Fri 23 Sep 2016  | i                     | Fri 23 Dec 2016  |           |
|                      |                           |                  |                       |                  |           |
|                      |                           |                  |                       |                  |           |

- 3) Now you want to select your meeting type.
- PM\_FR for formal planning meeting
- **PM\_IR** for interim meeting

| Perform | nance Mgt        |                                                    |                           |  |
|---------|------------------|----------------------------------------------------|---------------------------|--|
|         | Meeting Section  |                                                    |                           |  |
|         | Meeting Type     | •                                                  |                           |  |
|         | Mastine Date     |                                                    |                           |  |
|         | Meeting Date     | PM_FR                                              | Perm. Mgt Formal Meeting  |  |
|         | Meeting Outcome  | PM_IR                                              | Perm. Mgt Interim Meeting |  |
|         | Next Meeting Due | <dd mm="" td="" yyyy<=""><td>15</td><td></td></dd> | 15                        |  |

4) Next we want to set the meeting date.

| eting Section                  |    |          |         |         |         |         |         |  |  |
|--------------------------------|----|----------|---------|---------|---------|---------|---------|--|--|
| Meeting Type                   |    |          |         |         |         |         |         |  |  |
| Meeting Date dd/MM/yyyy 15</td |    |          |         |         |         |         |         |  |  |
| Meeting Outcome                | •  | 1        | lanu    | ary     | 201     | 7       | •       |  |  |
| Nevt Meeting Due               | Мо | Tu       | We      | Th      | Fr      | Sa      | Su      |  |  |
| Next Neeting Die               | 26 | 27       | 28<br>4 | 29      | 30<br>6 | 31<br>7 | 1       |  |  |
| Goals Section                  | 9  | 10       | 11      | 12      | 13      | ,<br>14 | 15      |  |  |
|                                | 16 | 17       | 18      | 19      | 20      | 21      | 22      |  |  |
| Number of Goals Set            | 23 | 24<br>31 | 25<br>1 | 26<br>2 | 27<br>3 | 28<br>4 | 29<br>5 |  |  |
| Number of Goals Achieved 0     |    |          |         |         |         |         |         |  |  |
|                                |    |          |         |         |         |         |         |  |  |
|                                |    |          |         |         |         |         |         |  |  |
|                                |    |          |         |         |         |         |         |  |  |
|                                |    |          |         |         |         |         |         |  |  |

- 5) Select your meeting outcome as appropriate.
- 6) The system will auto populate the date for your next meeting. If you wish to change this date, simply click on the calendar and alter the date manually. See diagram below.

| Performance Mgt          |                            |  |  |  |  |  |
|--------------------------|----------------------------|--|--|--|--|--|
| Meeting Section          |                            |  |  |  |  |  |
| Meeting Type             | Perm. Mgt Formal Meeting 💌 |  |  |  |  |  |
| Meeting Date             | 18/01/2017                 |  |  |  |  |  |
| Meeting Outcome          |                            |  |  |  |  |  |
| Next Meeting Due         | 18/01/2018                 |  |  |  |  |  |
| Goals Section            |                            |  |  |  |  |  |
| Number of Goals Set      | 0                          |  |  |  |  |  |
| Number of Goals Achieved | 0                          |  |  |  |  |  |
|                          |                            |  |  |  |  |  |
|                          |                            |  |  |  |  |  |
|                          | 🖌 OK 🛛 🗶 Cancel Print      |  |  |  |  |  |

7) If there are new goals set during the performance management review, then simply go to the 'Goal Section' and complete the 'Number of Goals set'. If you set 4 new goals, then enter 4 into the box. See diagram below.

| Meeting Section          |                            |
|--------------------------|----------------------------|
| Meeting Type             | Perm. Mgt Formal Meeting 💌 |
| Meeting Date             | 08/09/2016                 |
| Meeting Outcome          | Completed - Goals Set 💌    |
| Next Meeting Due         | 08/09/2017                 |
| Goals Section            |                            |
| Number of Goals Set      | 4                          |
| Number of Goals Achieved | 0                          |
|                          |                            |
|                          |                            |

Don't forget to APPLY any changes you have made before closing the performance management tab

| 🔏 Web form           |                                                                                                    |
|----------------------|----------------------------------------------------------------------------------------------------|
| Group HR Department  | Employee 1071 Keogh Brian D001 Al                                                                                                    |
| 🗸 Apply 🦄 Undo Print |                                                                                                    |
| Act 3. s             | Hide Personnel ref 1071 Badge reference 10 Previous Performance Mgt   Previous Modify  Perevious Modify  Perevious Perm. Mgt Formal Meeting Thu 08 Sep 2 Perm. Mgt Interim Meeting Fri 23 Sep 2 |

#### To review the goals status in an existing Performance Management record

- 1) Select the Meeting record
- 2) Click 'Modify'

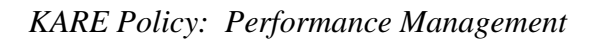

| 省 Web form           |                                                                                                    |
|----------------------|----------------------------------------------------------------------------------------------------|
| Group HR Department  | Employee 1071 Keogh Brian D001 AMOE 🚽 1071: Brian Keogh 📄 🤍                                             |
| 🗸 Apply 🌂 Undo Print |                                                                                                    |
| Hide                 | Personnel ref 1071 Badge reference 1071 Status A Employee Name 1071: Brian Keogh Form status Edit       |
| Documents<br>PIN     | Previous Performance Mgt   Next  Next  Next  Next                                                       |
|                      | Meeting Type Meeting Date Meeting Outcome Next Meeting Due Number of Goals Set Number of Goals Achieved |
|                      | Perm. Mgt Formal Meeting Thu 08 Sep 2016 Completed - Goals Set Fri 08 Sep 2017 4 0                      |
|                      | Perm. Mgt Interim Meeting Fri 23 Sep 2016 Fri 23 Dec 2016 0                                             |
|                      |                                                                                                    |
|                      |                                                                                                    |
|                      |                                                                                                    |

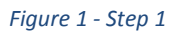

| 🗸 Apply 💊 Undo Print |                                                                                                    |
|----------------------|----------------------------------------------------------------------------------------------------|
| Hide                 | Personnel ref 1071 Badge reference 1071 Status A Employee Name 1071: Brian Keogh Form status Edit       |
| Documents            | Previous Performance Mgt   Next  Next  Next  Next                                                       |
|                      | Meeting Type Meeting Date Meeting Outcome Next Meeting Due Number of Goals Set Number of Goals Achieved |
|                      | Perm. Mgt. Formal Veeting Thu 08 Sep 2016 Completed - Goals Set Fri 08 Sep 2017 4 0                     |
|                      | Perm. Mgt Interin Meeting Fri 23 Sep 2016 Fri 23 Dec 2016 0 0                                           |
|                      |                                                                                                    |

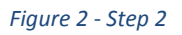

3) Enter the number of goals set relating to that Performance Managements record that have been achieved

| Performance Mgt          |                            |
|--------------------------|----------------------------|
| Meeting Section          |                            |
| Meeting Type             | Perm. Mgt Formal Meeting 💌 |
| Meeting Date             | 08/09/2016 15              |
| Meeting Outcome          | Completed - Goals Set 🔻    |
| Next Meeting Due         | 08/09/2017                 |
| Goals Section            |                            |
| Number of Goals Set [    | 4                          |
| Number of Goals Achieved | 0                          |
|                          |                            |
|                          |                            |
|                          | CK Cancel Print            |

# **Process for logging Performance Management on TMS using RDP**

The Line Manager will record the details of a staff members Performance Management on TMS. The procedure for doing this is as follows:

- 1) Selecting the staff members record
- 2) Clicking 'Employee details'

| File        | Emplo    | yee          | Group                 | Mass    | change    | Reports  | Other     | Launch   | System     | Т   |
|-------------|----------|--------------|-----------------------|---------|-----------|----------|-----------|----------|------------|-----|
|             | -        | ⇔            | Q                     | 1       | À         |          |           |          |            |     |
| <u>P</u> re | vious    | <u>N</u> ext | <u>F</u> ind          | Refresh | employe   | e        |           |          |            |     |
| Emp         | loyee: 🖟 | (eogh,i      | Bri <mark>an</mark> - | <       |           | 1        |           |          |            |     |
| Cum         | ent depa | artmen       | t: RS15               |         |           | - T      | e Grove C | Clane    |            |     |
|             | Â        |              | Ç                     | 7       | C         | )        | Â         | <b>1</b> | Ŕ          |     |
| Em          | ployee   | details      | Cloc                  | c card  | Recent cl | lockings | Absence   | profile  | Entitlemer | nts |
|             |          |              |                       |         |           |          |           |          |            |     |
|             | Z        | 7            |                       |         |           |          |           |          |            |     |
|             | 11       | 2            |                       |         |           |          |           |          |            |     |

3) Select by clicking on tab labelled 'Performance Mgt' at bottom of screen.

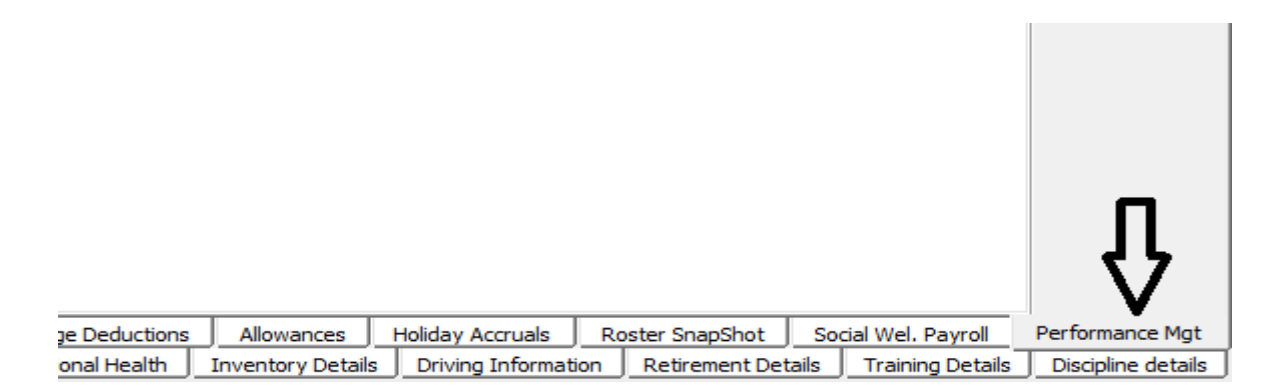

### To enter a new Performance Management Meeting:

8) Click 'Edit'.

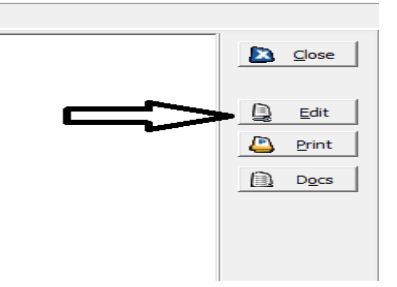

1) Then click 'New'.

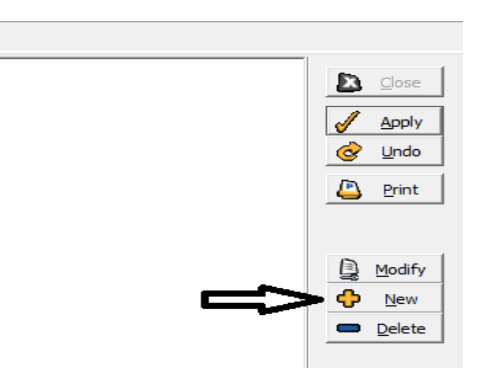

- 2) Now it's time to select the meeting type.
- PM\_FR for formal planning meeting
- **PM\_IR** for interim meeting

| ۵ | Performance Mgt                                                              | _ <b>D</b> × |
|---|------------------------------------------------------------------------------|--------------|
|   | Meeting Section                                                              |              |
|   | Meeting Type:                                                                | ок           |
|   | Meeting Date: PM_FR Perm. Mgt Formal Meeting PM_IR Perm. Mgt Interim Meeting | el           |
|   | Meeting Outcome: <a></a> <none></none>                                       |              |
|   | Next Meeting Due:                                                            | Print        |
|   | Goals Section                                                                | Doc <u>s</u> |
|   | Number of Goals Set: 0                                                       |              |
|   | Number of Goals Achieved: 0                                                  |              |
|   |                                                                              |              |

3) Next we want to set the meeting date.

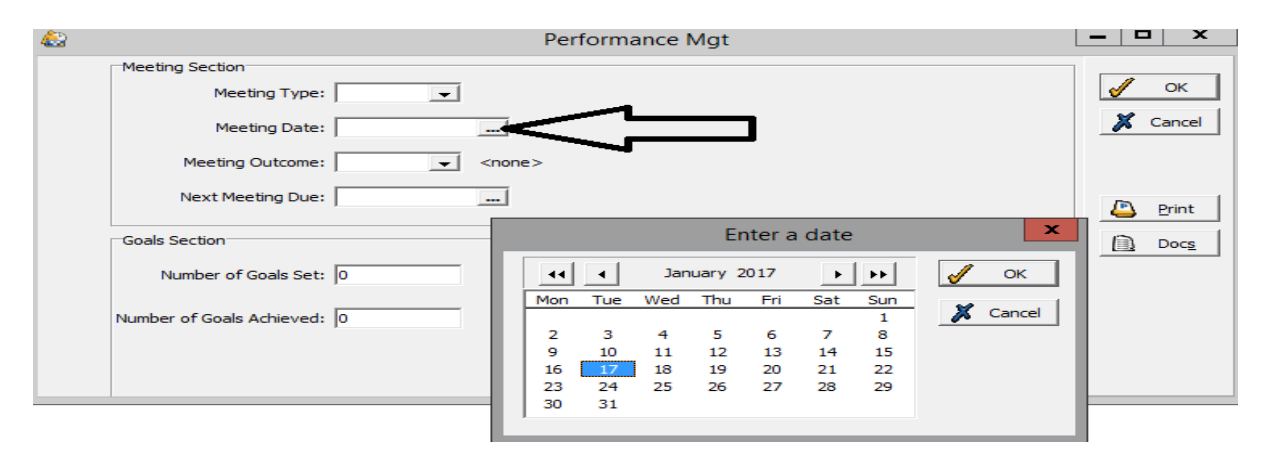

- Select the date
- Click 'OK'
- Meeting date is now entered.

4) Select your meeting outcome as appropriate.

| 42                        | Performance Mgt                          | - 🗆 X        |
|---------------------------|------------------------------------------|--------------|
| Meeting Section           |                                          |              |
| Meeting Type:             | PM_FR  Perm. Mgt Formal Meeting          | 🖌 ок         |
| Meeting Date:             | 23/01/2017                               | 💢 Cancel     |
| Meeting Outcome:          |                                          |              |
| Next Meeting Due:         | COMPG Completed - Goals Set              |              |
|                           | COMPNG Completed - No Goals Set / Needed | t            |
| Goals Section             |                                          | Doc <u>s</u> |
| Number of Goals Set:      | 0                                        |              |
| Number of Goals Achieved: | 0                                        |              |
|                           |                                          |              |
|                           |                                          |              |

- Select 'COMPG' at the end of your meeting if you have set new goals.
- Select 'COMPNG' if no goals were set during the meeting.

5) The system will auto populate the date for your next meeting. If you wish to change this date, click on the three dots [...] and alter the date manually. See diagram below.

**NOTE**: TMS automatically sets the 'Next meeting due' date for one year's time if you select a Formal Meeting. It automatically sets the date for 3 months' time if you have selected an Interim Meeting.

| [ | eeting Section                                 |
|---|------------------------------------------------|
|   | Meeting Type: PM_FR 💽 Perm. Mgt Formal Meeting |
|   | Meeting Date: 08/09/2016                       |
|   | Meeting Outcome: COMPG Completed - Goals Set   |
|   | Next Meeting Due: 08/09/2017                   |

6) If there are new goals set during the performance management review, then go to the 'Goal Section' and enter the 'Number of Goals set'. If you set 4 new goals, then enter 4 into the box. See diagram below.

|                           | Performance Mgt                  |
|---------------------------|----------------------------------|
| Meeting Section           |                                  |
| Meeting Type:             | PM_FR   Perm. Mgt Formal Meeting |
| Meeting Date:             | 08/09/2016                       |
| Meeting Outcome:          | COMPG Completed - Goals Set      |
| Next Meeting Due:         | 08/09/2017                       |
| Goals Section             |                                  |
| Number of Goals Set:      |                                  |
| Number of Goals Achieved: | 0                                |
|                           |                                  |

*NOTE:* The number of goals achieved are entered when reviewing the performance management record

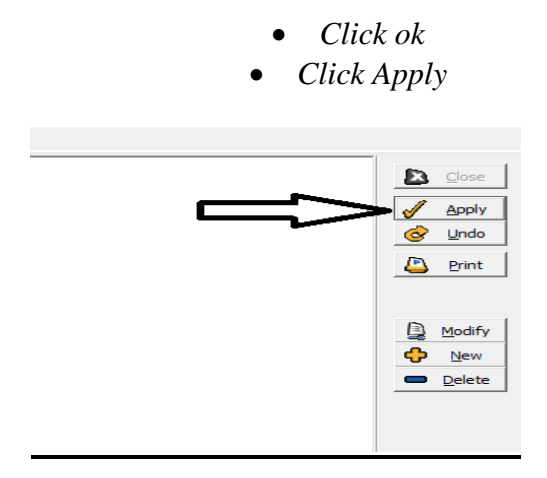

Click Close to exit back to the main screen

#### To review the goals status in an existing Performance Management record

- 4) Select the Meeting record
- 5) Click 'Modify'

|     |                 |               |                 |                 |             |           | Mainta      | in empl | oyee ( |
|-----|-----------------|---------------|-----------------|-----------------|-------------|-----------|-------------|---------|--------|
|     | Change/Add badg | Badge ref. 10 | )71             | Chan            | ge PIN      |           |             |         |        |
| Ref | f: 1071         | 1071: Brian   | Keogh           | Sta             | tus: A      | Edit o    | urrent data |         |        |
|     | Meeting Type    | Meeting Date  | Meeting Outcom  | Next Meeting I  | Number of G | oal: Numb | er of Goal: | -       |        |
|     | Perm. Mgt For   | 08/09/2016    | Completed - Goa | 08/09/2017      |             | 4         |             |         |        |
|     | Perm. Mgt Inte  | 23/09/2016    |                 | 23/12/2016      |             | 0         | 0           |         |        |
|     |                 |               |                 | Figure 3 - Step | 1           |           |             |         |        |
|     |                 |               |                 |                 |             | & Und     | o           |         |        |

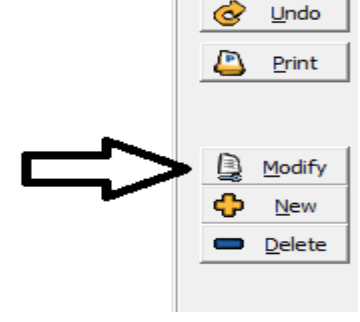

Figure 4 - Step 2

6) Enter the number of goals set relating to that Performance Managements record that have been achieved

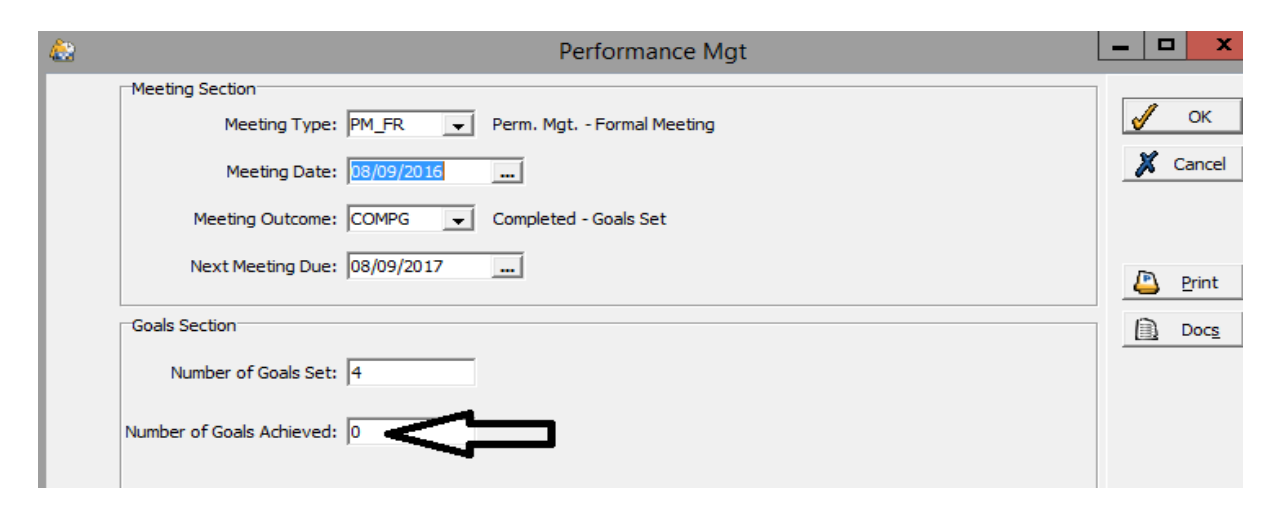

# Performance Review Discussion Form

| Name:                       | Date:                  |
|-----------------------------|------------------------|
| Supporting Individuals      |                        |
| <u>What was successful?</u> | What proved difficult? |
|                             |                        |
|                             |                        |
|                             |                        |
|                             |                        |
|                             |                        |
|                             |                        |
|                             |                        |
|                             |                        |
|                             |                        |
|                             |                        |
|                             |                        |
|                             |                        |
|                             |                        |
| Working with Families       |                        |
| What was successful?        | What proved difficult? |
|                             |                        |
|                             |                        |
|                             |                        |
|                             |                        |
|                             |                        |
|                             |                        |
|                             |                        |
|                             |                        |
|                             |                        |
|                             |                        |
|                             |                        |

| Managing the Organisation   |                        |
|-----------------------------|------------------------|
| <u>What was successful?</u> | What proved difficult? |
|                             |                        |
|                             |                        |
|                             |                        |
|                             |                        |
|                             |                        |
|                             |                        |
|                             |                        |
|                             |                        |
|                             |                        |
|                             |                        |
|                             |                        |
|                             |                        |
|                             |                        |
|                             |                        |
| Personal Leadership         |                        |
| What was successful?        | What proved difficult? |
|                             |                        |
|                             |                        |
|                             |                        |
|                             |                        |
|                             |                        |
|                             |                        |
|                             |                        |
|                             |                        |
|                             |                        |
|                             |                        |
|                             |                        |

# Suggested Performance Management Goals

Suggested Training Goals

### PERFORMANCE MANAGEMENT PLAN

Name:\_\_\_\_\_

| Goal<br>No | Goal | Date Goal<br>Agreed | Date<br>Achieved | Outcome |
|------------|------|---------------------|------------------|---------|
|            |      |                     |                  |         |
|            |      |                     |                  |         |
|            |      |                     |                  |         |
|            |      |                     |                  |         |
|            |      |                     |                  |         |
|            |      |                     |                  |         |
|            |      |                     |                  |         |
|            |      |                     |                  |         |
|            |      |                     |                  |         |
|            |      |                     |                  |         |

#### **Review Record**

| Meeting Type            | Date of meeting | Staff Member Signature | Line Manager Signature |
|-------------------------|-----------------|------------------------|------------------------|
| Formal Planning Meeting |                 |                        |                        |
| Interim Review          |                 |                        |                        |
| Interim Review          |                 |                        |                        |
| Formal Review           |                 |                        |                        |

# Performance Management Action Plan

| Goal | Goal |
|------|------|
| No.  |      |
|      |      |
|      |      |

#### Action Plan to achieve Goal

|    | What I need to do | By When | Outcome |
|----|-------------------|---------|---------|
| 1  |                   |         |         |
| 2  |                   |         |         |
| 3  |                   |         |         |
| 4  |                   |         |         |
| 5  |                   |         |         |
| 6  |                   |         |         |
| 7  |                   |         |         |
| 8  |                   |         |         |
| 9  |                   |         |         |
| 10 |                   |         |         |